# DHJH

# USER GUIDE ASTUTEWHEEL CONNECTOR – PART 1 (Initial Setup)

# Contents

| AstuteWheel Connector Initial Setup                                    | 2  |
|------------------------------------------------------------------------|----|
| 2 Launching AstuteWheel Connector without a Contact                    | 3  |
| 2.1 Import AstuteWheel client to DASH                                  | 4  |
| 2.2 Create new client in AstuteWheel                                   | 5  |
| 2.3 Sync client data between DASH and AstuteWheel                      | 5  |
| 2.4 Map between DASH and AstuteWheel clients                           | 6  |
| 2.5 Delete the mapping between DASH and AstuteWheel clients            | 6  |
| 3 Launching AstuteWheel Connector against a Contact                    | 7  |
| 3.1 Client Engage – Sync Client data and File Notes                    | 8  |
| 3.2 Scenarios – Import AstuteWheel scenarios into DASH                 | 9  |
| 3.3 Scoping of Advice – Import AstuteWheel Scoping of Advice into DASH | 10 |
| 3.4 Check imported data in DASH                                        | 10 |

## 1 AstuteWheel Connector Initial Setup

The AstuteWheel Connector App is used to sync data between DASH and AstuteWheel.

Important: Before using AstuteWheel Connector App, please obtain a subscription direct from AstuteWheel and request for an **API Key** for your DASH account.

Once the API Key is obtained, please follow the following steps to complete the setup:

- 1. Subscribe to "AW Connector" App in DASH App Store.
- 2. Click on the "Apps" icon on navigation bar and select "AW Connector" App.

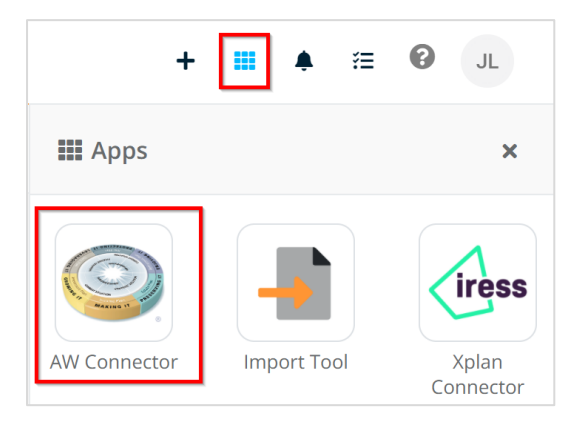

3. Click on the "App Setting" with the cog icon.

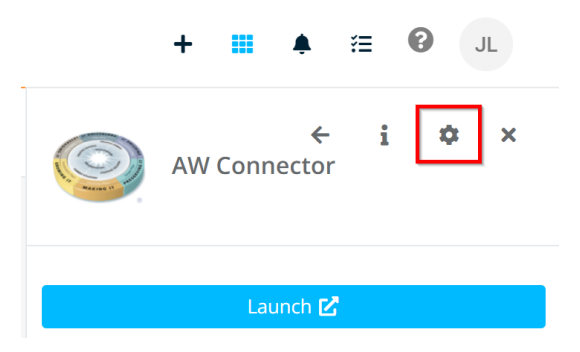

4. Please enter your username (email address) and the AW API Key and click "Save".

| AstuteWheel Settings                                                                                |      |
|----------------------------------------------------------------------------------------------------|------|
| Usemame<br>abc@email.com                                                                            |      |
| Astutewheel API Key<br>API key to be request provide by Astutewheel its different to user password. |      |
| API Key is required                                                                                 | SAVE |

Launching the AW Connector without selecting a Contact (client) will take you to the "**Contact Management Dashboard**" where you will see the list of all Contacts that are mapped between DASH and AstuteWheel. In this view, you can manage your mapping and sync client data without having to be in any particular Contact.

To launch AW Connector without a Contact:

- 1. Go to "Home" page or "Contacts" page in DASH.
- 2. Open "Apps" from the navigation bar and launch "AW Connector" App.
- 3. You will see the "Contact Management Dashboard" as below.

|                                      |                  |                                    |              | 원 IMPORT                           |
|--------------------------------------|------------------|------------------------------------|--------------|------------------------------------|
| AW Contact ID                        | Name             | Last Action                        | Status       |                                    |
| 818a3ff4-d1b0-460f-be7b-eadc24fd0366 | Mary Lin         | Sync ROAR 12 Jan 2022, 02:20:27 pm | $\checkmark$ | 🗘 SYNC 🚺 LOGS 🗇 DELETE             |
| a233267d-a331-4c89-913b-e222abdb3e83 | Jake Lin         | Sync ROAR 12 Jan 2022, 02:20:27 pm | $\checkmark$ | 🗘 SYNC 📓 LOGS 🔲 DELETE             |
| a3043a2b-79c2-463b-96e2-202fd28f976f | Alexander ROAR   | Sync ROAR 12 Jan 2022, 01:14:03 pm | $\checkmark$ | 🗘 SYNC 🔝 LOGS 🗇 DELETE             |
| 126150c6-c255-47d3-b253-fbf7289cd761 | Jennifer ROAR    | Sync ROAR 12 Jan 2022, 01:14:03 pm | ~            | 🗘 SYNC 📓 LOGS 🔲 DELETE             |
| f4b63eca-9e0f-4042-84ad-84b7e66f9744 | Michelle Obama   | Sync AW 11 Jan 2022, 10:50:45 am   | $\checkmark$ | 🗘 SYNC 🔒 LOGS 🗇 DELETE             |
| b88036cb-1b07-4f7d-b6d5-85b4539f07d2 | Barack Obama     | Sync AW 11 Jan 2022, 10:50:45 am   | $\checkmark$ | 🗘 SYNC 📓 LOGS 🔲 DELETE             |
| 1f6a6334-dac6-431f-9e57-027110f85970 | Rita Hanks       | Sync ROAR 05 Jan 2022, 05:23:11 pm | $\checkmark$ | 🗘 SYNC 🖹 LOGS 📋 DELETE             |
| 4c170223-0c64-4266-9c49-0fe3ffccb026 | Tom Hanks        | Sync ROAR 05 Jan 2022, 05:23:06 pm | $\checkmark$ | 🗘 SYNC 🖹 LOGS 🔲 DELETE             |
| 333239d0-badc-4fae-b8b4-7085acc9f848 | Albert Gilberto  | Export AW 23 Dec 2021, 04:28:34 pm | ~            | 🗘 SYNC 📑 LOGS 📑 DELETE             |
| 2b0c7cff-21f4-4ccb-a7da-1b84ae97738d | Jessica Gilberto | Export AW 23 Dec 2021, 04:28:34 pm |              | 🗘 SYNC 📓 LOGS 🗖 DELETE             |
|                                      |                  |                                    |              | Rows per page: 10 ▼ 1-10 of 19 < > |

The "AW Contact ID" Column is the contact link to AstuteWheel.

The "Name" Column is the Contact link to DASH.

The "Last Action" Column shows the previous actions performed on the Contacts and the date and time of the action.

The definition for the actions under Last Action column are:

- Sync DASH -> Syncing the Contact's details to DASH from AW
- Sync AW -> Syncing the Contact's details to AW from DASH
- Import DASH -> Import AstuteWheel Contact to DASH
- Export AW -> Export DASH Contact to AstuteWheel
- Map -> Create mapping between DASH Contact and AstuteWheel Contact

The "Status" Column shows whether the sync was successful or not. If it is successful, it will show a green tick.

If it is not successful, it will show an error (exclamation mark) icon. You can read the error message by clicking at the "Logs" in green colour.

#### 2.1 Import AstuteWheel client to DASH

 In the same "Contact Management Dashboard", click "Import" and select "Import AstuteWheel client to DASH". This action will pass client data from AW into DASH.

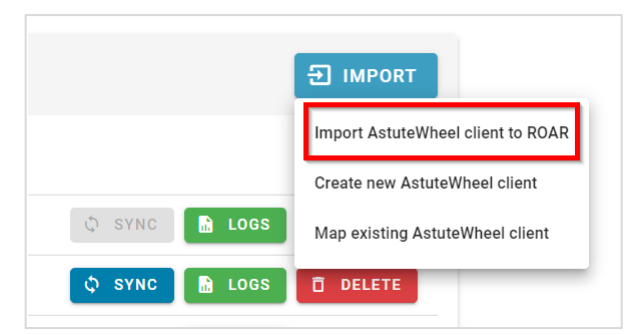

2. Search for your AstuteWheel Client and click "Preview".

| Se | arch client in Astutewheel Sherry    |               |         |
|----|--------------------------------------|---------------|---------|
|    | Astutewheel Client ID                | Name          |         |
|    | a24d33c9-1d65-4f49-bf1c-3e00da2e4b37 | Sherry Client | PREVIEW |
|    | 0a84e735-5cbf-4316-b75e-515ef94a2836 | Sherry Hu     | PREVIEW |
|    |                                      |               |         |
|    |                                      |               | CLOSE   |

3. Check that it's the right client and click "Import".

| Sherry Client       |                       |
|---------------------|-----------------------|
| 🞽 Email             | sherry.hu@ytml.com.au |
| 📥 Date of Birth     | 24/07/1992            |
| Sender              | Female                |
| Amartial Status     | Married               |
| 2 Employment Status |                       |
|                     |                       |
|                     | CANCEL                |

 Once the import is finished, you can check the client by clicking the "Client Name" to see the client in DASH or the "AW Contact ID" to see the client in AstuteWheel.

| AW Contact ID                        | Name            | Last Action                          | Status       |                        |
|--------------------------------------|-----------------|--------------------------------------|--------------|------------------------|
| 15e5ee72-cab6-4532-8e84-c6e14aa301e2 | Vincent Partner | Import ROAR 19 Jan 2022, 04:22:09 pm | ~            | 🗘 SYNC 💼 LOGS 🗇 DELETE |
| a24d33c9-1d65-4f49-bf1c-3e00da2e4b37 | Sherry Client   | Import ROAR 19 Jan 2022, 04:22:09 pm | ~            | 🗘 SYNC 📓 LOGS 🚺 DELETE |
| 818a3ff4-d1b0-460f-be7b-eadc24fd0366 | Mary Lin        | Sync ROAR 12 Jan 2022, 02:20:27 pm   | $\checkmark$ | 🗘 SYNC 🔝 LOGS 🗇 DELETE |
| a233267d-a331-4c89-913b-e222abdb3e83 | Jake Lin        | Sync ROAR 12 Jan 2022, 02:20:27 pm   | ~            | 🗘 SYNC 📓 LOGS 🗍 DELETE |

#### 2.2 Create new client in AstuteWheel

 In the same "Contact Management Dashboard", click "Import" in Contact Management Dashboard and click "Create new AstuteWheel client". This action allows you to create a new client in AstuteWheel from a client in DASH.

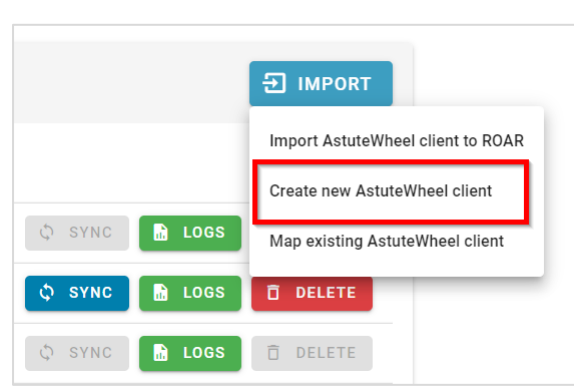

2. Search DASH Contact and click "Create".

| Crea | ate new Astutewheel clie                          | nt     |        |
|------|---------------------------------------------------|--------|--------|
| ŝ    | ROAR Contact<br>Please type client name to search |        | *      |
|      |                                                   | CANCEL | CREATE |

3. Once the export is finished, you can check the client by clicking the "AW Contact ID" to see the client in AstuteWheel.

|                                      |                 |                                    |              | 1 IMPORT               |
|--------------------------------------|-----------------|------------------------------------|--------------|------------------------|
| AW Contact ID                        | Name            | Last Action                        | Status       |                        |
| 0607074d-0c89-451c-996e-d3f2a181eb7d | Mary Lin        | Export AW 21 Jan 2022, 02:52:15 pm | $\checkmark$ | 🗘 SYNC 🔝 LOGS 🔲 DELETE |
| 1bd2de29-a52a-420f-a4bb-83222abf9359 | Jake Lin        | Export AW 21 Jan 2022, 02:52:15 pm | $\checkmark$ | 🗘 SYNC 🔝 LOGS 🚺 DELETE |
| b19d3e5c-1ab0-46a4-9dd6-50c699122986 | Albert Gilberto | Map 20 Jan 2022, 10:34:12 am       | $\checkmark$ | 🗘 SYNC 🚺 LOGS 🗍 DELETE |

#### 2.3 Sync client data between DASH and AstuteWheel

After exporting and importing the client, changes you make in DASH or AstuteWheel can be synced interchangeably. If you want to sync AW changes to DASH, click **"Sync to DASH"** or if you want to sync DASH changes to AstuteWheel click **"Sync to AstuteWheel"**.

|                                      |                  |                                      |              | <b>部 IMPORT</b>        |
|--------------------------------------|------------------|--------------------------------------|--------------|------------------------|
| AW Contact ID                        | Name             | Last Action                          | Status       |                        |
| b19d3e5c-1ab0-46a4-9dd6-50c699122986 | Albert Gilberto  | Map 21 Jan 2022, 03:10:04 pm         | ~            | 🗘 SYNC 🖹 LOGS 📋 DELETE |
| b59a32d2-011a-4af2-aa32-bf6728f6769d | Jessica Gilberto | Map 21 Jan 2022, 03:10:03 pm         | $\checkmark$ | 🗘 SYNC 📑 LOGS 🗍 DELETE |
| 0607074d-0c89-451c-996e-d3f2a181eb7d | Mary Lin         | Export AW 21 Jan 2022, 02:52:15 pm   | ~            | Sync to ROAR           |
| 1bd2de29-a52a-420f-a4bb-83222abf9359 | Jake Lin         | Export AW 21 Jan 2022, 02:52:15 pm   | $\checkmark$ | Sync to AstuteWheel    |
| 2a772d8c-d40c-4daf-8759-87b777ce0e16 | Jason Bull       | Import ROAR 20 Jan 2022, 10:07:19 am | $\checkmark$ | 🗘 SYNC 🖹 LOGS 🚺 DELETE |
| 15e5ee72-cab6-4532-8e84-c6e14aa301e2 | Vincent Partner  | Import ROAR 19 Jan 2022, 04:22:09 pm | $\checkmark$ | 🗘 SYNC 🖹 LOGS 🗍 DELETE |

#### 2.4 Map between DASH and AstuteWheel clients

When you have a Contact which already exists in both DASH and AW, you should map or link these Contacts to create a connection between these two Contacts, and you will be able to sync data between AW and DASH.

1. To create a mapping, click on the "Import" in Contact Management Dashboard and click "Map Existing

#### AstuteWheel client".

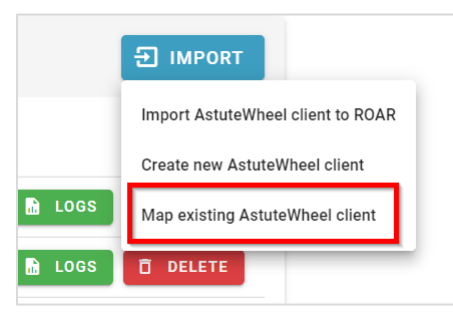

2. Find the Contact in both DASH and AstuteWheel and click "Create".

| ROAR Contact<br>Jessica Gilberto | <b></b> | AstuteWheel Client<br>Jessica (Jessica Gilberto) | <b>.</b>      |
|----------------------------------|---------|--------------------------------------------------|---------------|
|                                  |         |                                                  | CANCEL CREATE |

 After the mapping is done, you will see that the Contacts are mapped, and you can either choose "Sync to DASH" or "Sync to AstuteWheel".

| AW Contact ID                        | Name             | Last Action                          | Status       |                            |
|--------------------------------------|------------------|--------------------------------------|--------------|----------------------------|
| b19d3e5c-1ab0-46a4-9dd6-50c699122986 | Albert Gilberto  | Map 21 Jan 2022, 03:10:04 pm         | $\checkmark$ | 🗘 SYNC 🖹 LOGS 🗍 DELETE     |
| b59a32d2-011a-4af2-aa32-bf6728f6769d | Jessica Gilberto | Map 21 Jan 2022, 03:10:03 pm         | $\checkmark$ | 🗘 SYNC 📓 LOGS 🔲 DELETE     |
| 0607074d-0c89-451c-996e-d3f2a181eb7d | Mary Lin         | Export AW 21 Jan 2022, 02:52:15 pm   | $\checkmark$ | Sync to ROAR               |
| 1bd2de29-a52a-420f-a4bb-83222abf9359 | Jake Lin         | Export AW 21 Jan 2022, 02:52:15 pm   | $\checkmark$ | Sync to AstuteWheel DELETE |
| 2a772d8c-d40c-4daf-8759-87b777ce0e16 | Jason Bull       | Import ROAR 20 Jan 2022, 10:07:19 am | $\checkmark$ | 🗘 SYNC 🖹 LOGS 🚺 DELETE     |

#### 2.5 Delete the mapping between DASH and AstuteWheel clients

Mappings can be deleted, and they can be deleted by clicking the **"Delete"** button in the Client Management Dashboard.

**Note:** Deleting the mapping won't delete the Contacts in DASH or AstuteWheel.

|                                      |                  |                                      |              | E IMPORT               |
|--------------------------------------|------------------|--------------------------------------|--------------|------------------------|
| AW Contact ID                        | Name             | Last Action                          | Status       |                        |
| b19d3e5c-1ab0-46a4-9dd6-50c699122986 | Albert Gilberto  | Map 21 Jan 2022, 03:10:04 pm         | $\checkmark$ | 🗘 SYNC 🔝 LOGS 🗊 DELETE |
| b59a32d2-011a-4af2-aa32-bf6728f6769d | Jessica Gilberto | Map 21 Jan 2022, 03:10:03 pm         | $\checkmark$ | 🗘 SYNC 🖹 LOGS 🚺 DELETE |
| 0607074d-0c89-451c-996e-d3f2a181eb7d | Mary Lin         | Export AW 21 Jan 2022, 02:52:15 pm   | $\checkmark$ | 🗘 SYNC 🔝 LOGS 🗇 DELETE |
| 1bd2de29-a52a-420f-a4bb-83222abf9359 | Jake Lin         | Export AW 21 Jan 2022, 02:52:15 pm   | $\checkmark$ | 🗘 SYNC 🔝 LOGS 🔲 DELETE |
| 2a772d8c-d40c-4daf-8759-87b777ce0e16 | Jason Bull       | Import ROAR 20 Jan 2022, 10:07:19 am | $\checkmark$ | 🗘 SYNC 🔝 LOGS 🚺 DELETE |
| 15e5ee72-cab6-4532-8e84-c6e14aa301e2 | Vincent Partner  | Import ROAR 19 Jan 2022, 04:22:09 pm | $\checkmark$ | 🗘 SYNC 🔝 LOGS 🗊 DELETE |

÷

## 3 Launching AstuteWheel Connector against a Contact

If you launch the AW Connector against a Contact, you will get one of the two dashboards depending on the Contact you choose.

| Search for something                           |                                                       | +            | III 🔺 🕮     | Ø JL               |
|------------------------------------------------|-------------------------------------------------------|--------------|-------------|--------------------|
| Contacts / Jake Tester                         |                                                       | III Apps     |             | ×                  |
| tion Relationships Tasks Agreements File Notes |                                                       |              |             |                    |
| Mr Jake Tester (Jake)<br>About Me              |                                                       | AW Connector | Import Tool | Xplan<br>Connector |
| 🚨 Owners +                                     | Category +                                            |              |             |                    |
| 🛞 jake Lin 🔕                                   | Jake 💿                                                |              |             |                    |
| 🎎 Referrer John                                | 🗷 Email 🕂                                             |              |             |                    |
| ≝ Date Of Birth 12/08/1993                     | (home) jake.tester@roarsoftware.com.au (20)           |              |             |                    |
| Q <sup>g</sup> Gender Male                     | Ĵ Phone ∔                                             |              |             |                    |
|                                                | mobile +614 0420125478 Ø                              |              |             |                    |
|                                                | ♦ Address +                                           |              |             |                    |
|                                                | (home) 44 Tyler Street Rose Hill NSW 2000 Australia ⊘ |              |             |                    |

If you launch the AW Connector against a Contact that **hasn't been mapped** with AW before, you will see the dashboard with the options to "Create new AstuteWheel client" or "Map existing AstuteWheel client".

AstuteWheel Connector

This contact is currently not mapped to Astutewheel, please choose an action below to start:

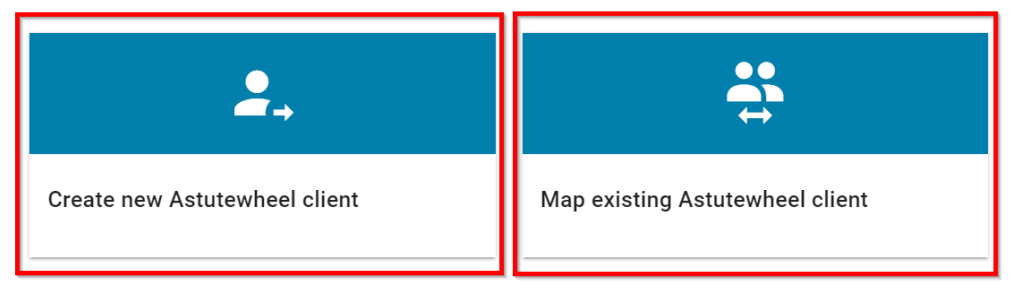

- 1. Choose "Create new AstuteWheel client" if the client doesn't exist in AstuteWheel. This will create a new Contact in AstuteWheel.
- 2. Choose "**Map existing AstuteWheel client**" if the client already exists in AstuteWheel. This will create a connection between the Contact in DASH and AstuteWheel.

If you launch the AstuteWheel Connector App against a Contact that is already **mapped** with AW, you will see the following dashboard with the options to:

- 1. Sync Client data and File Notes
- 2. Import AstuteWheel Scenarios into DASH
- 3. Import AstuteWheel Scoping of advice data into DASH

|                                                     | 1                      |
|-----------------------------------------------------|------------------------|
| ð                                                   |                        |
| Sconing of Advice                                   |                        |
| Import AstuteWheel scoping of advice data into ROAR |                        |
|                                                     | E<br>Scoping of Advice |

#### 3.1 Client Engage – Sync Client data and File Notes

In the Client Engage option, this allows you to sync Client Fact Find data and File Notes in AW's Client Dashboard.

**Note:** Only **generated** File Notes (generated documents) in AW can sync to DASH. The general File Notes created in AW cannot be synced to DASH. File notes sync is one way - from AW to DASH only.

| Wheel Connector > Client Engage             |                   |                     |                          |                                 |     |
|---------------------------------------------|-------------------|---------------------|--------------------------|---------------------------------|-----|
| Jessica Gilberto (AstuteWheel Contact ID: 2 | e131ff9-34d0-4126 | -9e95-b6ee397b131a) |                          | 🛨 FILE NOTE 🗘 S                 | YNC |
| Action                                      | Result            | User                | Last updated             |                                 |     |
| Sync to AW                                  | ~                 | Jake Lin            | 24 Jan 2022, 10:06:13 am |                                 | ~   |
| Sync to ROAR                                | ~                 | Jake Lin            | 24 Jan 2022, 10:04:35 am |                                 | ~   |
| Export to AW                                | ~                 | Jake Lin            | 24 Jan 2022, 10:03:28 am |                                 | ~   |
|                                             |                   |                     |                          | Rows per page: 10 	━ 1-3 of 3 < | >   |

#### 3.2 Scenarios – Import AstuteWheel scenarios into DASH

This option allows you to import calculation Scenarios completed from within the Meeting Dashboard in AstuteWheel. Once Scenarios are imported to DASH, these can be used to populate into your SOAs, such as retirement charts and cashflow projection tables.

**Note:** At this time, only **Retirement Scenarios** within the Retirement tab in AW can be imported to DASH. In addition, **only Scenario 1** within the Retirement Scenario can be imported to DASH, as Scenario 1 is assumed to be the recommended Scenario and will be used to populate into SOAs in DASH.

#### To import Scenarios to DASH:

1. Click on the "Scenarios" tile.

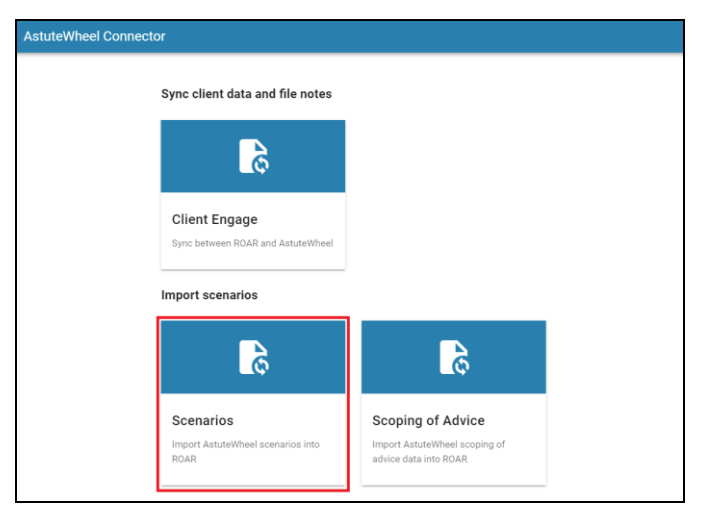

#### 2. Then, click on "Import".

| <br>AstuteWheel C | onnector > Client Scenario               | S                                  |             |                       |                        |                         |               |        |
|-------------------|------------------------------------------|------------------------------------|-------------|-----------------------|------------------------|-------------------------|---------------|--------|
|                   |                                          |                                    |             |                       |                        |                         |               |        |
|                   | Search                                   |                                    |             |                       |                        |                         |               | Q      |
|                   | Scenario Id                              | Name                               | Description | Date                  | Last Imported<br>Time  | Last Imported<br>Status |               |        |
|                   | 31e71ee4-bae6-4cb1-83c3-<br>aaa09bae3879 | Insurance & super<br>contributions |             | 5 Jan 2022<br>3:40 PM | 14 Feb 2022<br>3:20 PM | Success                 | ✓ LOGS        | IMPORT |
|                   |                                          |                                    |             |                       |                        | Rows per page:          | 15 🔻 1-1 of 1 | < >    |

3. To navigate back to the main Dashboard for the AW Connector, click on the "**nine-square**" icon at the top left corner.

#### 3.3 Scoping of Advice – Import AstuteWheel Scoping of Advice into DASH

This option allows you to import the Scoping of Advice data from AW to DASH. You would import this to DASH if you have completed the **Scope** function from the Client Dashboard within AW.

Once imported, the Scope of Advice data can populate into SOAs.

To import Scoping of Advice to DASH:

- 1. Click on the Scoping of Advice tile.
- 2. You will then see a green message to indicate import is starting.

| AstuteWheel Connector                                  |                                                                             |
|--------------------------------------------------------|-----------------------------------------------------------------------------|
| Sync client data and file notes                        | Import Scope of Advice to ROAR starting. (1 more) CLOSE                     |
| 5                                                      |                                                                             |
| Client Engage<br>Sync between ROAR and AstuteWheel     |                                                                             |
| Import scenarios                                       |                                                                             |
| 6                                                      | ð                                                                           |
| Scenarios<br>Import AstuteWheel scenarios into<br>ROAR | Scoping of Advice<br>Import AstuteWheel scoping of<br>advice data into ROAR |

#### 3.4 Check imported scenarios in DASH

Once you have imported either Scenarios or Scoping of Advice to DASH, you can check that these have successfully been imported.

To do this, go back into DASH, and under the History section of the AW Connector, you will see details of the

imported scenarios. These are now ready to be selected for SOA generation.

| AW Connec                            | ← i<br>tor | i | ¢ | ×  |
|--------------------------------------|------------|---|---|----|
| Choose a contact                     | 0          |   |   |    |
| Launch                               | n 🖻        |   |   |    |
|                                      |            |   |   |    |
| History                              |            |   |   | G2 |
| O 14/2/22, 3:33 pm<br>Advice Scoping |            |   |   | 7ک |